## Інструкція по завантаженню матеріалів для авторів конференції «Інновації молоді в машинобудуванні»

Подавати публікації можуть тільки зареєстровані користувачі. Якщо Ви не є зареєстрованим користувачем, то натисніть на верхній стрічці кнопку «Увійти» і зареєструйтесь. Якщо Ви вже реєструвалися в будь-якій конференції на платформі Open Conference Systems або брали участь в цій конференції в минулих роках, то заходьте за тими обліковими даними. Повторна реєстрація не потрібна.

|                                 | THHO                                   | <b>ВАЦІ</b><br>Міжнародн               | <b>Ї МОЈ</b><br>а науково-те      | <b>ІОДІ В</b><br>ехнічна конфер | <b>МАШ</b><br>енція мол | ИНС<br>одих вче |
|---------------------------------|----------------------------------------|----------------------------------------|-----------------------------------|---------------------------------|-------------------------|-----------------|
| <b>дор</b><br>Домаш             | ІАШНЯ СТОРІНКА<br>ня сторінка > Увійти | про нас                                | увійти 🔷                          | БЛІКОВИ І ЗАПИС                 | пошук<br>УВІ            | поточні<br>:ЙТИ |
| Iм'я<br>Паро<br>*<br><u>330</u> | користувача                            | ам'ятати моє і<br>ти<br>и? Реєструйтеє | м'я та пароль<br>ся на цьому сайт | <u>ri</u>                       |                         |                 |

Переведіть сайт на українську версію, натиснувши в лівому верхньому кутку «Домашньої сторінки» сайту на український прапор.

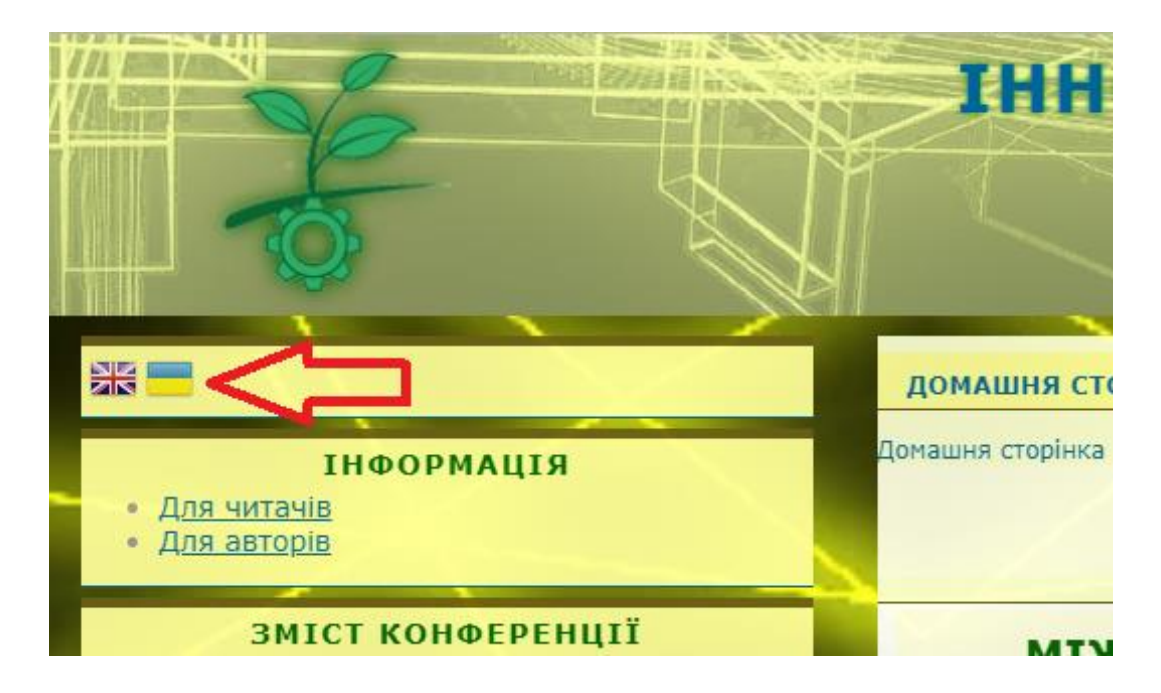

Перевірте в своєму профілі «Мій профіль», що встановлена галочка «Автор» (знизу сторінки) і натисніть «Зберегти».

|   | Ви увійшли як<br><b>v_frolov</b><br>• <u>Мій профіль</u><br>• <u>Вийти</u> | корис   | ТУВАЧ                                                       |                                     |                 |             |
|---|----------------------------------------------------------------------------|---------|-------------------------------------------------------------|-------------------------------------|-----------------|-------------|
|   |                                                                            | СПОВІЦ  | цення                                                       |                                     | /               |             |
| a | Фото користувача                                                           |         | 🔏 🗈 🖄   В 🗶<br>Выберите файл   Ф                            | <b>ш і≘ ј≘</b>   е<br>Райл не выбра | 🤃 😧 нтт.<br>Э.Н | Вивантажити |
|   | Ролі<br>В Зберегти Скасува                                                 | ати     | <ul> <li>Читач</li> <li>Автор</li> <li>Рецензент</li> </ul> |                                     |                 |             |
|   | * Позначае обов'язко                                                       | ві поля |                                                             |                                     |                 |             |

Поверніться на «Домашню сторінку», перейдіть за посиланням «Для авторів».

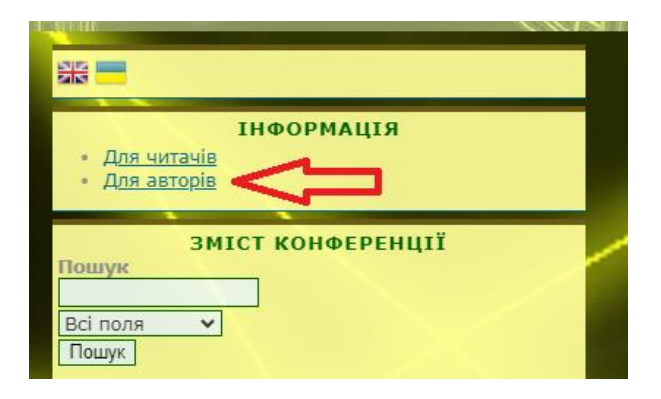

Ознайомтесь з вимогами до подачі матеріалів і натисніть посилання «Подати матеріали». Подача матеріалів можлива тільки в терміни, зазначені в розділі «Важливі дати». В інший час посилання на подачу матеріалів недоступне.

Виберіть секцію конференції, на яку подаєте матеріали.

|                    | Домашня сторінка > Користувач > Автор > Подання > Нове подання<br>КРОК 1. ПОЧАТОК ПОДАННЯ                                                                                     |   |
|--------------------|----------------------------------------------------------------------------------------------------|---|
| 41Ï                | <b>1. ПОЧАТОК</b> 2. ВИВАНТАЖИТИ ПОДАННЯ 3. ВВЕДЕННЯ МЕТАДАНИХ 4. ПІДТВЕРДЖЕННЯ<br>Виникли труднощі? Допомогу може надати <u>Медведєв Вадим Вячеславович</u> (+380506247721). |   |
|                    | Секція конференції<br>Оберіть секцію конференції, на яку Ви хочете подати цю доповідь (див. <u>Політика секцій</u> ).                                                         | Ŷ |
| y 29, 2024 - April | Секція* Будь ласка, оберіть секцію конференції<br>Вимоги до подання                                                                                                    | ~ |

У розділі «Вимоги до подання» встановіть УСІ галочки, підтверджуючи, що Ваша публікація відповідає цим вимогам.

|      | Вимоги до подання                                                                                               |
|------|----------------------------------------------------------------------------------------------------|
|      |                                                                                                    |
| кері | Необхідно підтвердити, що це подання відповідає нормам, прийнятим Оргкомітетом конференції. П<br>вника секції). |
|      | Загальний обсяг матеріалів – 1-2 сторінки формату А4. Сторінки не нумеруються. В списку ви                      |
|      | Текст матеріалів набирається в редакторі "Word" з дотриманням вимог:                                            |
|      | <ul> <li>мова – українська, англійська, німецька;</li> </ul>                                                    |
|      | <ul> <li>гарнітура шрифту "Times New Roman";</li> </ul>                                                         |
|      | • поля: всі – 2 см;                                                                                             |
|      | • розмір шрифту – 12;                                                                                           |
|      | <ul> <li>інтервал між рядками – одинарний;</li> </ul>                                                           |
|      | <ul> <li>інтервали абзаців: до – 0 пт, після – 0 пт.</li> </ul>                                                 |
|      |                                                                                                    |
|      | Основні елементи тез розміщуються у наступній послідовності:                                                    |
|      | <ul> <li>номер УДК (наявність обов'язкова) (відступ – 0 см, вирівнювання тексту – по лівому кран</li> </ul>     |

Встановіть галочку «Автори погоджуються з Положенням про авторські права, норми якого будуть застосовані до цього подання...».

|      | Положення про авторські права                                                                                                    |
|------|----------------------------------------------------------------------------------------------------|
|      | Автори, які подають матеріали на конференцію «Інновації молоді в машинобудуванні», погоджуються з насту                                                                                                    |
| Attr | a) Автори зберігають авторське право на свою роботу, дозволяючи конференції розмістити цю раніше неопублікої<br>ibution, що дозволяє іншим мати вільний доступ, використовувати і ділитися роботою, з визнанням авторства цієї ј                                                              |
| пуб  | б) Автори можуть відмовитися від умов ліцензії Creative Commons Attribution і укласти окремі, додаткові договірні<br>ілікації даної роботи (наприклад, публікація опублікованого варіанта в журналі, опублікування його в інститутсько<br>нанням її первісної презентації на цій конференції. |
|      | в) Авторам дозволяється розміщувати та пересилати їхню роботу за допомогою Інтернету (наприклад, в інститутс<br>іент після конференції із зазначенням, що дана робота вже була опублікована у збірці «Інновації молоді в машино                                                               |
|      | Автори погоджуються з Положенням про авторські права, норми якого будуть застосовані до цього подання,<br>додати коментарі для керівника секції).                                                                                                    |

За бажанням можна додати «Коментарі для керівника конференції». ОБОВ'ЯЗКОВО натисніть «Зберегти та продовжити». Автоматично перейдете на КРОК 2. Щоб вивантажити матеріали для конференції, виконайте наступні дії.

- 1. На цій сторінці натисніть кнопку «Огляд» (на рисунку нижче стрілка 1), після чого відкриється вікно вибору файлу з локального диска Вашого комп'ютера.
- 2. Знайдіть файл, який Ви хочете надіслати редакції, та натисніть на нього.
- 3. Натисніть кнопку «Відкрити» у вікні вибору файлу.
- 4. На цій сторінці натисніть кнопку «Вивантажити» (стрілка 2), після чого файл буде скопійований з локального диска Вашого комп'ютера на веб-сайт конференції та перейменований за правилами, прийнятими у системі.

5. Після того, як подання буде вивантажене, натисніть кнопку «Зберегти та продовжити» (стрілка 3) внизу цієї сторінки.

|            | КРОК 2. ВИВАНТАЖЕННЯ ПОДАННЯ                                                                                                    |
|------------|----------------------------------------------------------------------------------------------------|
| РЕНЦІЇ     | 1. ПОЧАТОК <b>2. ВИВАНТАЖИТИ ПОДАННЯ</b> 3. ВВЕДЕННЯ МЕТАДАНИХ 4. ПІДТВЕРДЖЕННЯ                                                                                                    |
|            | Щоб вивантажити доповідь для цієї конференції виконайте наступні дії.                                                                                                    |
|            | <ol> <li>На цій сторінці натисніть кнопку "Перегляд" (або "Вибрати"), після чого відкриється вікно вибору ф<br/>покального диску Вашого комп'ютера.</li> </ol>                                                          |
| ференцію   | 2. Знабијть файл, який Ви хочете надіслати редакції, та натисніть на ньому.                                                                                                    |
| <u>Rit</u> | <ol> <li>Натисніть кнопку "Відкрити" (Open) у вікні вибору файлу, після чого шлях до обраного файлу буде зберє<br/>та відображений на цій сторінці.</li> </ol>                                                          |
| avin       | <ol> <li>На цій сторінці натисніть кнопку "Вивантажити", після чого файл буде скопійований з локального диска і<br/>комп'ютера на веб-сайт конференції та перейменований за правилами, прийнятими у системі.</li> </ol> |
| артнери    | 5. Після того, як подання буде вивантажене, натисніть кнопку "Зберегти та продовжити" внизу цієї сторінки.                                                                                                    |
| <u>eю</u>  | Виникли труднощі? Допомогу може надати <u>Медведєв Вадим Вячеславович</u> (+380506247721).                                                                                                    |
| BAU        | Файл подання                                                                                                    |
|            | Немає файлів подання. 1 2                                                                                                    |
|            | Вивантажити файл подання 🥂 Огляд Файл не вибрано. Вивантажити                                                                                                    |
| ння        | Зберегти та продовжити Скасувати                                                                                                    |
| 3          |                                                                                                    |

Автоматично перейдете на КРОК 3.

Встановіть в графі «Мова форми» мову, на якій Ви подаєте матеріали. Перевірте (змініть) дані в розділі «Автори» – ім'я та по батькові замініть на ініціали. При публікації матеріалів доповіді іноземною мовою дозволяється вказувати імена (повністю) і прізвища.

| цомашня сторінка > К | Сористувач > Автор > Подання > <b>Нове подання</b>                                                    |
|----------------------|----------------------------------------------------------------------------------------------------|
|                      | <b>КРОК 2. ВВЕДЕННЯ МЕТАДАНИХ ПОДАНН</b>                                                              |
|                      |                                                                                                    |
| 1. ПОЧАТОК <b>2.</b> | ВВЕДЕННЯ МЕТАДАНИХ                                                                                    |
| Мова форми           | Українська <b>т</b><br>Для того, щоб ввести інформацію нижче додатковими мовами, спершу оберіть мову. |
|                      | Автор(и)                                                                                              |
| Ім'я*                |                                                                                                    |
| По батькові          | B.                                                                                                    |
| Прізвище*            | Шевченко                                                                                              |
| Email*               | chevtchenko@gmail.com                                                                                 |
| URL                  |                                                                                                    |

На цій же сторінці додайте інших авторів за допомогою кнопки «Додати автора» (на рисунку нижче стрілка 1). Вкажіть дані для всіх авторів. Для кожного з них, щонайменше, повинні бути вказані ініціали, прізвище та Email.

Відсортуйте авторів за допомогою синіх стрілок (на рисунку нижче стрілка 2). Першими в списку авторів повинні бути вказані молоді вчені та студенти. Науковий керівник вказується в кінці списку авторів.

Виберіть автора (основну контактну особу), з яким оргкомітет буде вести листування (стрілка 3). Йому на електронну пошту будуть приходити листи від оргкомітету конференції.

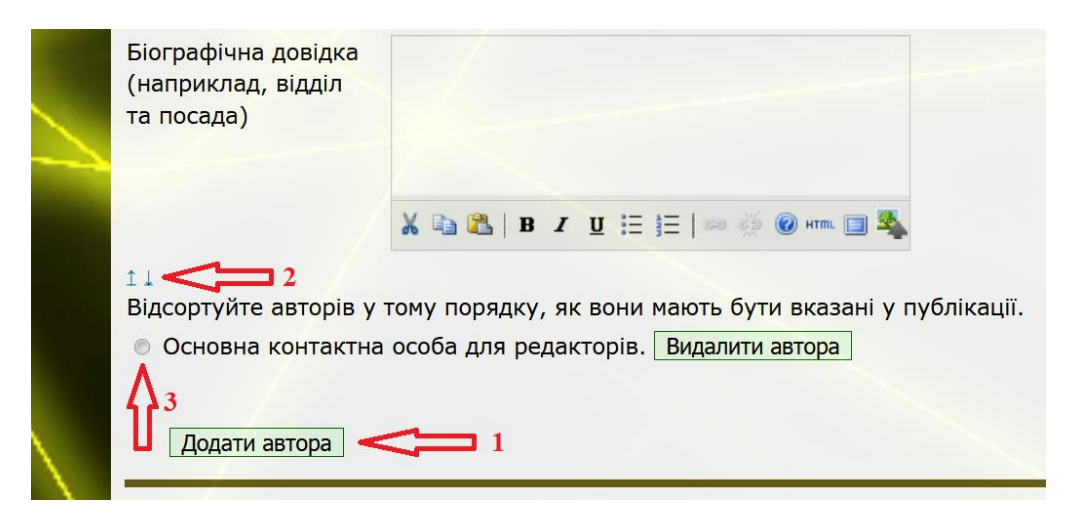

На цій же сторінці введіть назву публікації рядковими літерами «Як в реченнях».

У вікно «Анотація» введіть коротку (до 500 знаків) анотацію роботи.

Вкажіть назву наукової дисципліни. Зазвичай вона відповідає назві навчальної дисципліни.

Введіть у вікно «Класифікаційна схема» код УДК. Посилання на кодифікатор знаходиться нижче вікна введення.

Вкажіть ключові слова для індексації цього подання, відокремлюючи їх одне від одного крапкою з комою (слово1; слово2; слово3).

Вкажіть код мови публікації (Український=uk; English=en; Deutsch=ger).

|           |                                                                                                | Назва та анотація                                                                                                    |
|-----------|------------------------------------------------------------------------------------------------|----------------------------------------------------------------------------------------------------|
|           | Назва*                                                                                         | Втрата стійкості довгомірних інструментальних оправок                                                                                                    |
|           | Анотація*                                                                                      | Під час глибокого розточування довгомірна інструментальна оправка піддається влиняу<br>оснавії сипаровії сили різанни. Теоротично таку оправку можна вазжати довгим стрижнени, на<br>икой дія свилішни поддовико коли. У випадих заватизання оправого сплоо вщиров за<br>критичну вона втрачає стійність, що може призводити до її алину або руйнування.                                                                                            |
|           |                                                                                                | Отринано залежиест для визначения критникої сили: сниснисти оправок та стиснутої оправок,<br>що беретатель. Такок имений розрамуни для визначения деформації (протину) оправок,<br>на яку осьова складова сили різання діє позацентрово.                                                                                                    |
| $\rangle$ |                                                                                                | X Q 2   B Z U II II   => -> -> -> -> -> -> -> -> -> ->                                                                                                    |
|           |                                                                                                | Індексна інформація                                                                                                    |
|           | Durawing unaveral second as                                                                    |                                                                                                    |
|           | Вкажіть ключові слова д.                                                                       | пя індексації цього подання, відокремлюючи їх одне від одного крапкою з комою (слово1; слово2; слово3).                                                                                                    |
|           | Вкажіть ключові слова д<br>Наукова дисципліна                                                  | пя індексації цього подання, відокремлюючи їх одне від одного крапкою з комою (слово1; слово2; слово3).<br>Технологія машинобудування                                                                                                    |
|           | Вкажіть ключові слова д.<br>Наукова дисципліна 📻                                               | пя індексації цього подання, відокремлюючи їх одне від одного крапкою з комою (слово1; слово2; слово3).<br>технологія машинобудування<br>Наприклад: фізико-механічні методи обробки                                                                                                    |
|           | Вкажіть ключові слова д<br>Наукова дисципліна —<br>Класифікаційна схема —                      | пя індексації цього подання, відокремлюючи їх одне від одного крапкою з комою (слово1; слово2; слово3).<br>технологія машинобудування<br>Наприклад: фізико-механічні методи обробки<br>621.91.01                                                                                                    |
|           | Вкажіть ключові слова д<br>Наукова дисципліна С<br>Класифікаційна схема С                      | пя індексації цього подання, відокремлюючи їх одне від одного крапкою з комою (слово1; слово2; слово3).<br>технологія машинобудування<br>Наприклад: фізико-механічні методи обробки<br>[621.91.01<br><u>КОД УДК</u>                                                                                                    |
|           | Вкажіть ключові слова д.<br>Наукова дисципліна<br>Класифікаційна схема                         | пя індексації цього подання, відокремлюючи їх одне від одного крапкою з комою (слово1; слово2; слово3).<br>технологія машинобудування<br>Наприклад: фізико-механічні методи обробки<br>[621.91.01<br><u>код УДК</u><br>[нструментальна оправка: осьова стійкість інстр                                                                                                    |
|           | Вкажіть ключові слова д<br>Наукова дисципліна<br>Класифікаційна схема<br>Ключові слова         | пя індексації цього подання, відокремлюючи їх одне від одного крапкою з комою (слово1; слово2; слово3).<br>технологія машинобудування<br>Наприклад: фізико-механічні методи обробки<br>[621.91.01<br><u>код УДК</u><br>[нструментальна оправка; осьова стійкість Інстр<br>Наприклад: Інструмент; температура у зокі різання; система автоматизованого проектування                                                                                  |
| -7        | Вкажіть ключові слова д<br>Наукова дисципліна<br>Класифікаційна схема<br>Ключові слова         | пя індексації цього подання, відокремлюючи їх одне від одного крапкою з комою (слово1; слово2; слово3).<br>технологія машинобудування<br>Наприклад: фізико-механічні методи обробки<br>[621.91.01<br><u>код УДК</u><br>[нструментальна оправка; осьова стійкість інстр<br>Наприклад: інструмент; температура у зоні різання; система автоматизованого проектування                                                                                  |
| 7         | Вкажіть ключові слова д<br>Наукова дисципліна<br>Класифікаційна схема<br>Ключові слова<br>Мова | пя індексації цього подання, відокремлюючи їх одне від одного крапкою з комою (слово1; слово2; слово3).<br>технологія машинобудування<br>Наприклад: фізико-механічні методи обробки<br>621.91.01<br>код УДК<br>Інструментальна оправка; осьова стійкість інстр<br>Наприклад: інструмент; температура у зоні різання; система автоматизованого проектування<br>империон Белісьев Белісьев Сримсков Самариания; система автоматизованого проектування |

На цій же сторінці, якщо робота виконується в рамках наукових грантів або теми, вкажіть їх в розділі «Спонсоруючі організації – Агенції».

Скопіюйте список використаних джерел в «Посилання». Кожне джерело повинно починатися з нового рядка. ЗАБОРОНЕНО використовувати автоматично нумеровані списки використаних джерел.

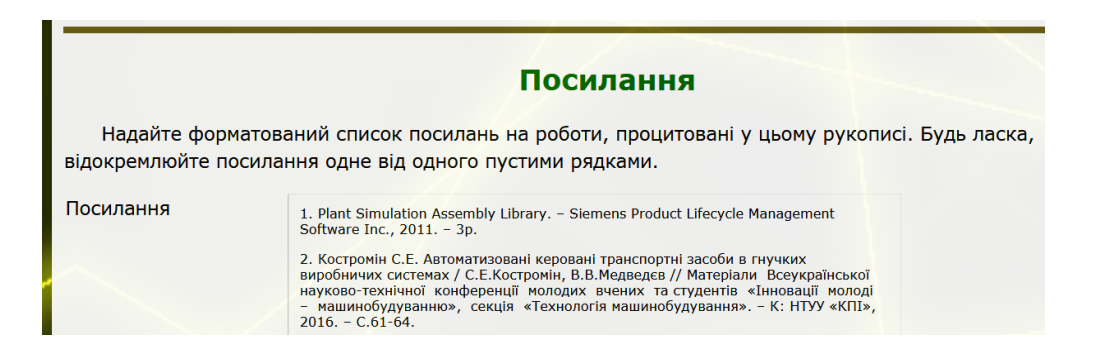

Натисніть «Зберегти та продовжити». Автоматично перейдете на КРОК 4. Натисніть кнопку «Підтвердити подання».

|                       |                                 |                                     |                                |                           |                    |           |                                   |           | and without it is |        |
|-----------------------|---------------------------------|-------------------------------------|--------------------------------|---------------------------|--------------------|-----------|-----------------------------------|-----------|-------------------|--------|
|                       | домашня ст                      | ГОРІНКА ПР                          | о нас те                       | ка користу                | ВАЧА               | пошук     | поточні кон                       | ФЕРЕНЦІЇ  | APXIB             | ЗE     |
| 8                     | Домашня сторінка                | а > Користувач > /                  | Автор > Подани                 | ня > Нове под             | ання               |           |                                   |           |                   |        |
|                       |                                 |                                     |                                | K                         | РОК                | 4. ПІД    | <mark>ТВЕРДЖ</mark>               | ення      | поди              | AHF    |
|                       |                                 |                                     |                                |                           |                    |           |                                   |           |                   |        |
| нції                  | 1. ПОЧАТОК                      | с 2. ВИВАНТАЖИТ                     | и подання з                    | введення ме               | ЕТАДАНИХ           | 4. ПІДТВЕ | РДЖЕННЯ                           |           |                   |        |
|                       | контактна осо<br>участі у конфе | оба отримає лис<br>еренції "Інновац | ст з подякою<br>ції молоді в м | та зможе в<br>ашинобудува | ідстежув<br>анні". | ати прогр | ес редакційного (                 | опрацюван | ня роботи         | , захо |
|                       |                                 |                                     |                                |                           |                    |           |                                   |           |                   |        |
|                       |                                 |                                     |                                |                           |                    |           | Опис фай                          | лу        |                   |        |
| uary 29, 2024 - April | ID                              | ОРИГІНАЛЬНЕ                         | ІМ'Я ФАЙЛУ                     |                           |                    |           | <b>Опис фай</b><br><sup>тип</sup> | лу        |                   |        |
| uary 29, 2024 - April | ID<br>73701                     | ОРИГІНАЛЬНЕ<br>ПРИКЛАД-ША           | : IM'Я ФАЙЛУ<br>БЛОН ТЕЗ IMM   | -2024.DOCX                |                    |           | Опис фай<br>тип<br>Файл подання   | лу        |                   |        |

Автоматично перейдете на сторінку АКТИВНІ ПОДАННЯ.

Про успішне подання матеріалів буде свідчити напис «Подання завершено».

Надалі Ви зможете відслідковувати свої матеріали за посиланням «Активні подання».

|                  |                      |                               |       |                     | 35011 |
|------------------|----------------------|-------------------------------|-------|---------------------|-------|
| домашня ст       | ОРІНКА ПРО НА        | АС ТЕКА КОРИСТУВАЧА           | пошук | поточні конференції | APXIB |
| домашня сторінка | > користувач > Автор | ) > Подання > Активні подання | AK    | ГИВНІ ПОДАНН        | я     |

Після перевірки матеріали будуть опубліковані в розділі «Презентації».

Якщо Ви хочете отримувати сповіщення з сайту конференції на свою електронну пошту, то перейдіть на «Домашню сторінку», натисніть в меню СПОВІЩЕННЯ кнопку «Змінити» і поставте галочки біля тих подій системи, про які Ви хочете бути сповіщені.

| КОРИСТУВАЧ                                                   |               |
|--------------------------------------------------------------|---------------|
| Ви увіишли як                                                |               |
| <ul> <li><u>Мій профіль</u></li> <li><u>Вийти</u></li> </ul> |               |
| СПОВІШЕННЯ                                                   |               |
|                                                              |               |
| • <u>Дивитися</u><br>• <u>Змінити</u>                        | $\rightarrow$ |

## **Reviewing Events**

- A reviewer has commented on "Заголовок".
  - Дозволити ці сповіщення у моїй стрічці сповіщень.
     Надсилати мені листи для цих сповіщень.
  - А review form review has been submitted for "Заголовок". ✓ Дозволити ці сповіщення у моїй стрічці сповіщень. □ Надсилати мені листи для цих сповіщень.
  - A comment has been left on the editor decision for "Заголовок".
    - Дозволити ці сповіщення у моїй стрічці сповіщень.
    - 🗌 Надсилати мені листи для цих сповіщень.